# **SIEMENS**

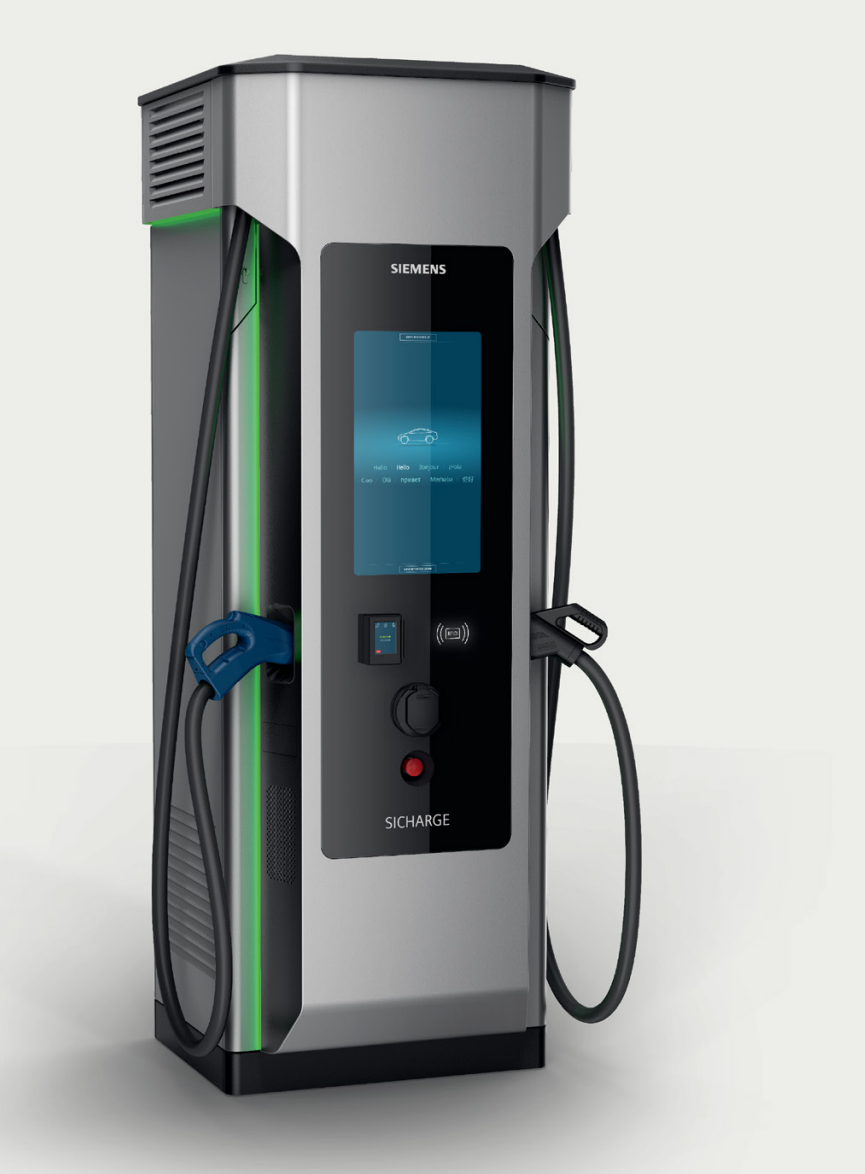

Edition

01/2024

CREDIT CARD PAYMENT

# SICHARGE

# SICHARGE D

8EM5907-0AA00-7AA4.04

siemens.com/sicharge-d

# SIEMENS

Introduction

| OCPP extension for the<br>payment terminal   | 2 |
|----------------------------------------------|---|
| Commissioning of the<br>Credit Card Terminal | 3 |
| Appendix                                     | Α |

1

# Credit Card Payment for SICHARGE D

**Commissioning Manual** 

## Legal information

#### Warning notice system

This manual contains notices you have to observe in order to ensure your personal safety, as well as to prevent damage to property. The notices referring to your personal safety are highlighted in the manual by a safety alert symbol, notices referring only to property damage have no safety alert symbol. These notices shown below are graded according to the degree of danger.

#### **A**DANGER

indicates that death or severe personal injury will result if proper precautions are not taken.

#### WARNING

indicates that death or severe personal injury **may** result if proper precautions are not taken.

#### 

indicates that minor personal injury can result if proper precautions are not taken.

#### NOTICE

indicates that property damage can result if proper precautions are not taken.

If more than one degree of danger is present, the warning notice representing the highest degree of danger will be used. A notice warning of injury to persons with a safety alert symbol may also include a warning relating to property damage.

#### **Qualified Personnel**

The product/system described in this documentation may be operated only by **personnel qualified** for the specific task in accordance with the relevant documentation, in particular its warning notices and safety instructions. Qualified personnel are those who, based on their training and experience, are capable of identifying risks and avoiding potential hazards when working with these products/systems.

#### **Proper use of Siemens products**

Note the following:

#### **MWARNING**

Siemens products may only be used for the applications described in the catalog and in the relevant technical documentation. If products and components from other manufacturers are used, these must be recommended or approved by Siemens. Proper transport, storage, installation, assembly, commissioning, operation and maintenance are required to ensure that the products operate safely and without any problems. The permissible ambient conditions must be complied with. The information in the relevant documentation must be observed.

#### Trademarks

All names identified by <sup>®</sup> are registered trademarks of Siemens Aktiengesellschaft. The remaining trademarks in this publication may be trademarks whose use by third parties for their own purposes could violate the rights of the owner.

#### **Disclaimer of Liability**

We have reviewed the contents of this publication to ensure consistency with the hardware and software described. Since variance cannot be precluded entirely, we cannot guarantee full consistency. However, the information in this publication is reviewed regularly and any necessary corrections are included in subsequent editions.

# Table of contents

| 1 | Introduc                                         | tion                                                                                                    | 4              |
|---|--------------------------------------------------|----------------------------------------------------------------------------------------------------|----------------|
| 2 | OCPP ex                                          | tension for the payment terminal                                                                                                    | 5              |
|   | 2.1                                              | Basics                                                                                                    | 5              |
|   | 2.2                                              | Specific requirements regarding payment terminals                                                                                                    | 5              |
|   | 2.3<br>2.3.1<br>2.3.2<br>2.3.3<br>2.3.4<br>2.3.5 | Implementation details<br>Providing currency information<br>Providing the tariff information<br>Providing cost information<br>Authorization by payment card (e.g., VISA, Mastercard, etc.)<br>System Sequence Diagram of the Payment Terminal as an Overview |                |
| 3 | Commis                                           | sioning of the Credit Card Terminal                                                                                                    | 11             |
|   | 3.1<br>3.1.1<br>3.1.2<br>3.1.3<br>3.1.4          | General Specifications<br>Requirements for CPO<br>Requirements for terminals<br>Preparation with companion tool<br>Preparation with SCB                                                                                                    |                |
|   | 3.2<br>3.2.1<br>3.2.2<br>3.2.3                   | General Receipt Service<br>Terminal integrated<br>OCPP-Backend integrated<br>Charger integrated                                                                                                    |                |
|   | 3.3<br>3.3.1<br>3.3.2<br>3.3.3                   | CCV OPM Core Terminal<br>Specific Requirements<br>Activation of the CCV OPM Core Terminal<br>Receipt service                                                                                                    |                |
|   | 3.4<br>3.4.1<br>3.4.2                            | Worldline VALINA<br>Specific Requirements<br>Activation of the Worldline VALINA                                                                                                    | 22<br>22<br>23 |
| Α | Appendi                                          | ix                                                                                                    | 25             |
|   | A.1                                              | Payment routes for CCV OPM CORE                                                                                                    | 25             |
|   | A.2                                              | Country Coverage CCV OPM Core Terminal                                                                                                    |                |
|   | A.3                                              | California Pricing Model v1                                                                                                    | 26             |
|   | A.4                                              | Payment routes for Worldline VALINA                                                                                                    | 27             |
|   | A.5                                              | Complete Payment / Authentication Flow using ad-hoc Payments                                                                                                    |                |

# Introduction

The SICHARGE D offers multiple Credit Card Terminals with several Payment Providers, either contactless or with PIN-Pad, to enable ad-hoc charging. Ad-hoc is a fast, secure and convenient payment method for the end user.

|                          | CCV contactless                                    | Worldline Valina                                                         |
|--------------------------|----------------------------------------------------|--------------------------------------------------------------------------|
| Installation Method      | Behind glass                                       | Cutout through glass                                                     |
| Technical Details        | Contactless                                        | Color touch screen, NFC-reader, Chip card reader, Magnetic stripe reader |
| Payment Service Provider | CCV KNB, Payone, VR                                | Worldline, Payone, Six Payment                                           |
| Payment Options          | Credit Card, mobile pay (Apple Pay,<br>Google Pay) | Credit Card, mobile pay (Apple Pay,<br>Google Pay)                       |
| Integration Method       | Direct integration (communication via charger)     | Direct integration (communication via charger)                           |
| E-receipt server for ERK | Provided by CCV white labeled for CPO              | Integration via OCPP ongoing                                             |

The following table shows the supported Payment Terminals:

# OCPP extension for the payment terminal

## 2.1 Basics

OCPP 1.6 does not offer the functionality to configure and transmit currency or cost information. However, SICHARGE D has implemented OCPP 1.6 that supports California Pricing model v1.0 to enable the following functionalities.

Taking into account the OCPP California Pricing Requirements v1.0 (https://www.openchargealliance.org/uploads/files/OCPP-California-Pricing-Requirements.pdf), you see quickly that the running and final costs of a charging operation must generally be calculated on the side of the OCPP-Backend. The charging station does not have a tariff engine and therefore cannot calculate costs on its own.

When talking about cost and tariff information, it is necessary to distinguish between information for display (e.g. display of price and tariff information to the customer) and information needed for processing (e.g. currency code and cost information as input to a payment terminal).

Following the OCPP California Pricing Requirements v1.0, an enhancement for tariff display has been added. More information is described below.

# 2.2 Specific requirements regarding payment terminals

In order to charge the customer's credit card for a specific amount, a currency code in ISO 4217 format (e.g. 978 for  $\in$ ) must be specified when configuring the payment terminal, and the amount must be sent to the payment terminal as a smaller unit of this currency (e.g., cents for \$ or  $\in$ , 2500 for 25  $\in$ ). ISO standard 4217 helps to convert an amount such as \$3.31 to the smaller unit, as it also specifies the relationship between the smaller unit and the currency itself (i.e. whether it is divisible by 100 or 1000).

Clear price and currency information is always needed as input values for the payment terminal interface. It is therefore important that the CSMS provides this information.

## 2.3 Implementation details

#### 2.3.1 Providing currency information

A new variable PaymentCurrency has been defined, as a String three characters long, e.g. "EUR".

This is configured via the ChangeConfiguration.req Message by the OCPP-Backend: ChangeConfiguration.req("PaymentCurrency", "EUR")

#### 2.3.2 Providing the tariff information

- The suggestions made in the OCPP California Pricing Requirements Paper cannot be adopted 1:1, since they do not contain information about unique, machine-readable costs.
- Parsing this information from the Description field ("\$2.81 @ \$0.12/kWh, \$0.50 @ \$1/h, TOTAL KWH: 23.4 TIME: 03.50 COST: \$3.31") would be extremely error-prone.
- The information of the Description field is at most suitable for displaying tariff information.
- Therefore, several user-defined messages were introduced in order to convey the tariff information generated by the Backend to the charging station.
- If a CPO is unwilling or unable to provide information on customer-specific tariffs, it is possible to display only a default tariff, which can contain generic text or pricing information of a general nature only. Please note that the following texts, languages and prices are examples and should be modified according to your needs when implementing them in your OCPP backend.
- At least English must be configured as the language for all tariff information.

• If a CPO wants to display customer-specific prices for identified customers on the HMI (e.g. authorization via RFID cards or apps), another user-defined message is available.

```
DataTransfer.req("TariffInformation", "SetUserPrice",
"{\"idTag\":\"12345678\",\"price\":{\"de\":\"0,39€/kWh, 0,80€/min
Blockiergebühr\",\"fr\":\"0,39€/kWh, 0,80€/min Blogace Tarif
\",\"en\":\"€0.39/kWh, €0.80/min idle fee\"}}")
COUNTRY SPECIFIC REMARKS
Germany: According to the german calibration law, the description is
required in a specific format and shorter according to the following
example:
"{\"idTag\":\"12345678\",\"price\":{\"de\":\"0,39€/kWh
\",\"fr\":\"0,39€/kWh\",\"en\":\"€0.39/kWh \"}}")
The SICHARGE D ERK is only able to provide data for an energy-based
one-tariff billing.
```

• The CPO must specify if and what tariff information the charging station displays:

```
ChangeConfiguration.req("DisplayTariffInformation",
"<tariffInfoType>")
Possible values for <tariffInfoType>:
    - "default"
    - "user"
    - "none"
```

- **"none"** causes the charging station to display no tariff information and to start the charging process directly after successful authorization.
- "default" causes the charging station to display the tariff information specified in the SetDefaultPrice DataTransfer message and to ignore all SetUserPrice messages that the CSMS sends.
- **"user"** causes the charging station to display the customer-specific tariff information specified in the SetUserPrice DataTransfer message, and ignore all SetDefaultPrice messages that the CSMS sends.
- "default" or "user" causes the charging station to allow the customer to cancel or start the charging process within 20 seconds. In the event of inactivity, charging starts after 30 seconds.

#### 2.3.3 Providing cost information

• To display and process current and final costs, the CSMS provides two separate, userdefined messages for the CP information. Please note that the following texts, languages and prices are examples and should be modified according to your needs when implementing them in your OCPP backend.

- The description fields are used for display purposes and are formatted as i18n-stringified JSON.
- The cost fields contain machine-readable information formatted as Integer in the smallest unit of currency (e.g. cents) and can be used for payment interactions, such as specifying a billable amount for a payment terminal.
- It must be ensured that the tariff and cost information is only transmitted when the concordance to the underlying contract of the EV-driver can be guaranteed; or the contract is concluded on site in case of ad-hoc payment.

# 

#### interrupted connection to the CSMS

If during an ongoing charging process the connection to the CSMS is interrupted, the reserved maximum amount (PaymentTXMaxAmount) may be exceeded during this time, if no stop signal comes. The charging session will not be stopped by a connection lost in order to satisfy the needs of the EV driver.

## 2.3.4 Authorization by payment card (e.g., VISA, Mastercard, etc.)

- The CSMS is not involved in this process in any important way. However, the CSMS authorization is independent and takes place after the payment card authorization.
- From the point of view of the CSMS, it is a local authorization made by the charging station. The authorization involves the charging station, payment terminal (within the charging station), and a payment host (a third party specified in the CPO payment contracts and configured in the payment terminal).
- After the charging station asks the customer to present a payment card (e.g. a VISA card), the payment terminal tries to reserve a part of the credit or debit card balance for the cost of the services not yet provided, e.g. €50.
- The amount can be configured via the **PaymentTXMaxAmount** variable.

ChangeConfiguration.req("PaymentTXMaxAmount", "<integer>")

- This is the maximum amount of money that can be reserved on the credit card for a charging operation. It must be represented as an integer in the smallest unit of a currency, e.g. cents.
- You can find the currently valid limits within Europe here (https://www.epsm.eu/pdf/20200511-EPSM-Overview-No-CVM-Contactless-v16.pdf).
- The payment terminal sends a pre-authorization request with this amount to a payment host, which responds with positive or negative feedback.
- In the case of positive feedback, the reserved credit on the customer card can now be used for charging. In the case of negative feedback, the customer must try another card or authorization method, as it is not possible to reserve the required amount on the payment card.
- After the payment terminal receives positive feedback from the payment service provider, the authorization is successful.
- The card identifier is stored (a very long, unique hash that identifies the payment card too long for one OCPP 1.6 idTag) locally in the respective charging session.
- To start the charging process, an Authorize.req runs against the CSMS with a user-defined ID tag consisting of an (up to) 5-character PaymentCardIdTagPrefix + up to 15-character payment identifier
- The PaymentCardIdTagPrefix of charger and OCPP backend must be identical. The charger's default value is "EMVS\*". If the OCPP backend is using a different prefix, it must re-define the prefix using the ChangeConfiguration.req message via OCPP

ChangeConfiguration.req("PaymentCardIdTagPrefix", "<string>")

- When OCPP backend does not have the same value as a PaymentCardIdTagPrefix the credit card will be declined.
- The CSMS must recognize the configured prefix and respond with a Authorize.conf positive message.
- Since the idTag field of an OCPP 1.6 Authorize.req message is limited to 20 characters and the payment identifier is an string of up to 15 characters, the PaymentCardIdTagPrefix has a maximum length of 5 characters.

- To finish a charging process later, the customer needs to present again the payment card that was used to start the process.
- The card is scanned and the payment terminal creates the card identifier (no interaction with the payment host required), if it matches the one of the current charging session, the customer can end the session.

#### 2.3.5 System Sequence Diagram of the Payment Terminal as an Overview

You find the System Sequence Diagrams of the Payment Terminal in the Appendix (Page 28).

# **Commissioning of the Credit Card Terminal**

# 3.1 General Specifications

#### 3.1.1 Requirements for CPO

Please ensure that the following requirements are met before an onsite activity for credit card activation is scheduled.

- The charger has a built-in Credit Card Terminal.
- The selected OCPP backend is configured with SICHARGE D.
- The Selected OCPP backend supports California Pricing Model according to the OCPP extensions for the payment terminal (Page 5); this meaning that the price structure and engine is part of the selected OCPP backend, not the SICHARGE D.
- The contract with selected PSP (Payment Service Provider) is in place and TID is available.
- Payment IPs are whitelisted on the CPO SIM Card according to the Payment routes for CCV OPM CORE (Page 25).

#### 3.1.2 Requirements for terminals

- Physically installed credit card terminal
- Static IP address of the Creditcard terminal to 10.20.17.50
- Working mobile connection via router 2 (XF 4)

#### 3.1.3 Preparation with companion tool

Only for CCV terminals it is possible to automatically configure/set the terminal ID/PU and IP address.

Other payment terminals e. g. Worldline Valina, Castle need to be configured manually with the terminal display.

3.1 General Specifications

#### 3.1.4 Preparation with SCB

Open the SCB Productive system and open the relevant charger. Then open the "change configuration" and configure the following points:

- 1. General changes:
  - Payment terminal type has to be selected with the relevant terminal.
- 2. Outlet Configuration for relevant outlets:
  - Authorization required is checked.
  - Authorization method "creditcard" is at least selected.
- 3. Configure the router to enable connection:

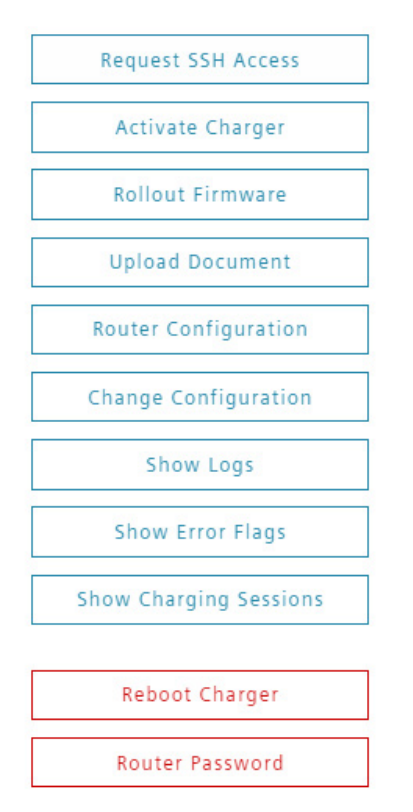

- Select the menu "Router Configuration"
- Select the IP 10.20.17.2
- Open the Whitelist tab.
- Add the payment host IPs in the comma-separated list.
- Confirm by clicking the SET button.

The router now reboots and is ready for use again after a short time. The terminal can now connect to the Internet via Router 2 (XF4). Via the CCV Receipt URL, a QR code is displayed on the help screen at the charging station, which the customer can then scan before being redirected to a website. It is then possible to download the e-receipt from this website.

# 3.2 General Receipt Service

According to country specific law the possibility of providing a receipt to the EV-driver might be necessary. In the area of e-Mobility the responsibility of providing such a receipt belongs to the EMSP. The SICHARGE D offers different interfaces for generating a receipt in a digital manner (e-receipt: electronic receipt).

#### **Country specific remarks:**

**Germany:** According to the german calibration law, in addition to the regular payment receipt the signed datasets and the public keys generated by the meters must be provided to the EV-driver in an automated manner. A common solution for this is to forward the relevant data to a download platform and provide the access data to the EV-driver e.g. via bank statement. You can find more information in the SICHARGE D ERK Operating Manual (https://support.industry.siemens.com/cs/ww/de/view/109809262/en).

#### 3.2.1 Terminal integrated

Some payment terminals offer an integrated solution to make the e-receipts available through a download platform. This option needs to be activated via the terminal or the corresponding terminal management system.

#### Note

Currently only the CCV terminal offers this solution.

## 3.2.2 OCPP-Backend integrated

A terminal unspecific solution can be realized through the OCPP-Backend. In this case specific (customized) OCPP-Messages are used to forward all relevant data to the OCPP-Backend. The OCPP-Backend then must implement the interface to a download platform and process the data accordingly.

#### Note

For data security reasons it is recommended to use a secured connection for the OCPP-Backend integrated e-receipt solution (OCPP 1.6-J).

#### Note

Currently this functionality only works in conjunction with Castles Neftis and Worldline Valina terminals.

The receipt transfer can be enabled by setting the OCPP Configuration key **SendCardTxReport** to true. By default this configuration key is set to false.

If enabled a DataTransfer will be done after a charging session is finished and the payment is finalized.

3.2 General Receipt Service

#### Default DataTransfer

```
DataTransfer.req("CardTxReport",
```

```
``", ``{\"data\":{\"approvalCode\":"1233424\",\"cardAlias\":\"1234*****
**1234\",\"cardCircuit\":\"VISA\",\"cardPan\":\"1234\",\"costId\":\"
123342434\",\"customerReceipt\":\"Customer Receipt from
terminal\",\"merchantReceipt\":\"Merchant receipt from
terminal\",\"transactionTime\":\" 2023-06-03T19:27:26.220Z
\",\"cost\":1435,\"transactionId\":\"34214314\",\"terminalId\":\"526
345236\"}}")
```

The **DataTransfer** field **vendorld** of the default implementation is **CardTxReport** and the field **messageId** is omitted.

The following table shows the data transferred with the **default** implementation:

| Value           | Description                                                                                     |  |
|-----------------|-------------------------------------------------------------------------------------------------|--|
| approvalCode    | Unique approval/authorization code of this transaction                                          |  |
| cardAlias       | Masked credit card number with last four digits clear                                           |  |
| cardCircuit     | Card type (VISA, Mastercard,)                                                                   |  |
| cardPan         | Last four digits of credit card                                                                 |  |
| costId          | Unique transaction identifier consisting of approvalCode and last two credit card number digits |  |
| customerReceipt | Customer receipt generated by Credit Card Terminal                                              |  |
| merchantReceipt | Merchant receipt generated by Credit Card Terminal                                              |  |
| transactionTime | Time of transaction completion (successful partial reversal)                                    |  |
| transactionId   | OCPP Id connected to this transaction                                                           |  |
| terminalld      | Terminal Id of used Credit Card Terminal                                                        |  |
| cost            | Total cost in minor currency unit (e.g., cents / ct) as integer number                          |  |

## 3.2.3 Charger integrated

Another solution which is independent of the payment terminal is a customized integration of an interface between the charger and a receipt service.

#### Note

This solution is currently under development and will be available soon.

# 3.3 CCV OPM Core Terminal

#### 3.3.1 Specific Requirements

- Companion Tool
  - Please use the latest version of the Companion
  - Make sure the USB-driver for the CCV terminal is installed. If not, please follow the instructions of the Companion's manual for installing the USB- driver
- Ethernet cable
- Mini USB cable

In case of retrofitting, you can find the installation instructions in the document with the order number 8EM5907-0AA00-4AA1.

You also need the following information for installation in the SCB. You typically receive this from the operator of the charging station:

- Terminal ID
- Payment Host Processing Unit (PU)
- Payment Host IPs
- CCV Receipt URL

## 3.3.2 Activation of the CCV OPM Core Terminal

#### Preparation of charger using the Companion Tool (download via SCB)

Power must be supplied to the terminal for configuration. To do this, proceed as follows:

- 1. Unlock the charging station and take into consideration the 5 safety rules for electrotechnical work.
- 2. Open the front door.
- 3. Connect your notebook to a free Ethernet port at -XF1 or -XF2 in the charging station (make sure your notebook is in the charger's IP range (10.20.17.190 ... 255) and the device's default IP range (192.168.1.190 ... 255)).
- 4. Connect your notebook to the terminal via mini-USB. There should be a feedback from your notebook detecting a new device.
- 5. Close the device door as much as possible.
- 6. Switch on the power supply to the charging station.
- 7. Wait until terminal is ready and an acoustic signal is emitted.
- 8. Open the Companion Tool, select CCV OPM-C60.

3.3 CCV OPM Core Terminal

9. Follow the Companion Tool step-by-step instructions, enter the Terminal ID and Payment Host PU.

Make the following entries and settings:

- Set the provided Terminal ID (TID).

TID is provided by the CPO based on their contract with payment provider.

 Set the Processing Unit (PU). This depends on the payment provider according to the Payment routes for CCV OPM CORE (Page 25).

#### Note

Only insert the digit, it is not necessary to insert "PU", but only the "number", for example "1" or "8".

- Gateway is automatically set to: 10.20.17.2 (using Router 2, OCPP router -XF4).

Important: Ensure that the credit card terminal can access the payment provider's host via Router 2 by adding IPs and ports according to the Payment routes for CCV OPM CORE (Page 25) in Router 2's whitelist, see Preparation in SCB.

 Please make sure that the CCV system has enough time to make the connection (min. 5 minutes).

10.Disconnect the connections between the notebook and charging stations.

11.Close the device door completely.

#### Note

Payment traffic is CPO's responsibility and must be handled via router2. As Siemens cannot open ports and IP addresses for Vodafone M2M SIM Cards, this needs to be done by CPO. NOC of Siemens' Vodafone M2M SIM will block payment host IPs and ports

#### **Preparation of Siemens Configuration Backend**

Ensure that the charging station has a connection to the SCB. Call up the charging station in the SCB. Proceed as follows:

- 1. Click Change Configuration.
- 2. Click LOAD DATA FROM CHARGER.

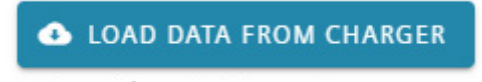

This can take up to 30 seconds

- 3. Check the box for hasPaymentTerminal in the General Changes section.
- 4. Optional: add the CCV Receipt URL and save your entry.

| CCV Red       | rceipt URL                                                                              |
|---------------|-----------------------------------------------------------------------------------------|
| url to the    | ccv receipt search page, displayed as QR code in the help screen if available           |
| hasP hasP     | PaymentTerminal<br>It terminal assembled and used in the charger                        |
|               | 5. Select credit card as the authentication method in the Outlet Configuration section. |
| controls if a | thRequired<br>authorization at the ocpp backend is required to charge with this outlet  |
| authiliat     | Aboute                                                                                  |
|               | rfid                                                                                    |
|               | pin                                                                                     |
|               | creditcard                                                                              |
|               | qrcode                                                                                  |

6. Go to the overview page of the charging station.

3.3 CCV OPM Core Terminal

#### 3.3.3 Receipt service

The CCV OPM C60 Terminal offers a terminal integrated receipt solution. Use the following steps on the "MyCCV" portal (portal.myccv.eu (<u>https://portal.myccv.eu/</u>)) to activate the receipt service via the terminal management system.

1. Select the candy box icon.

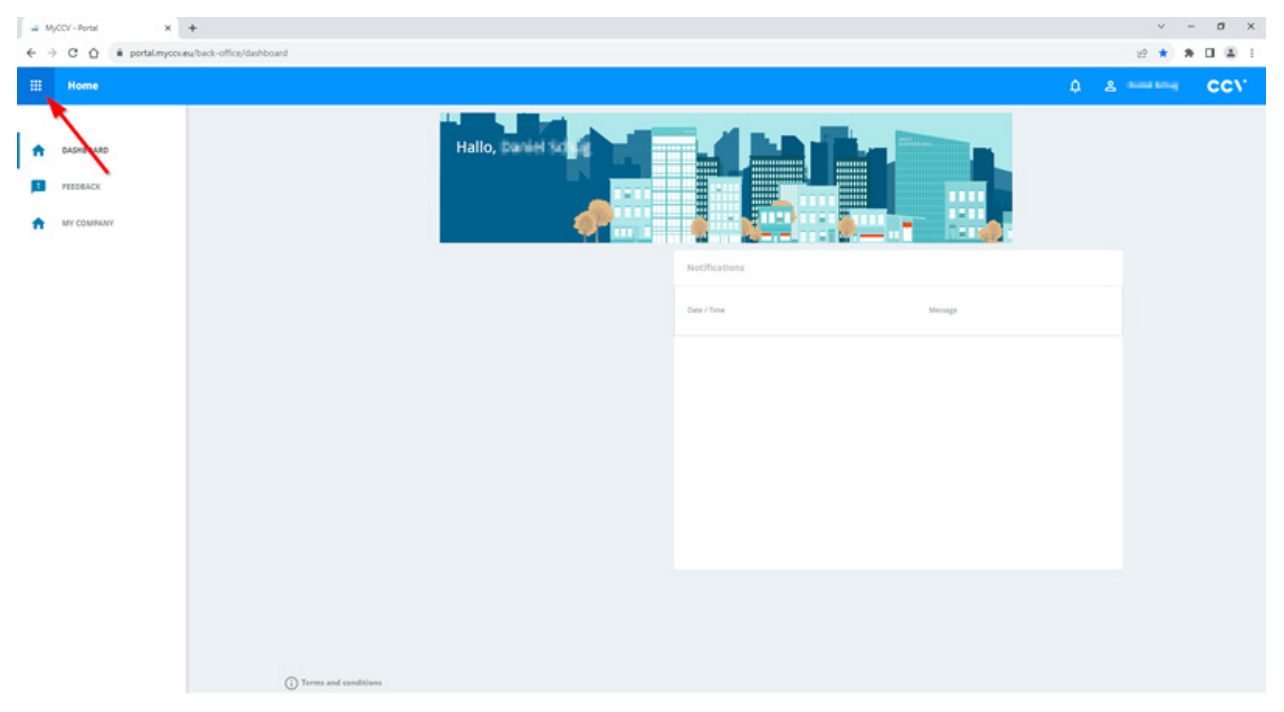

2. Click "Terminal Management".

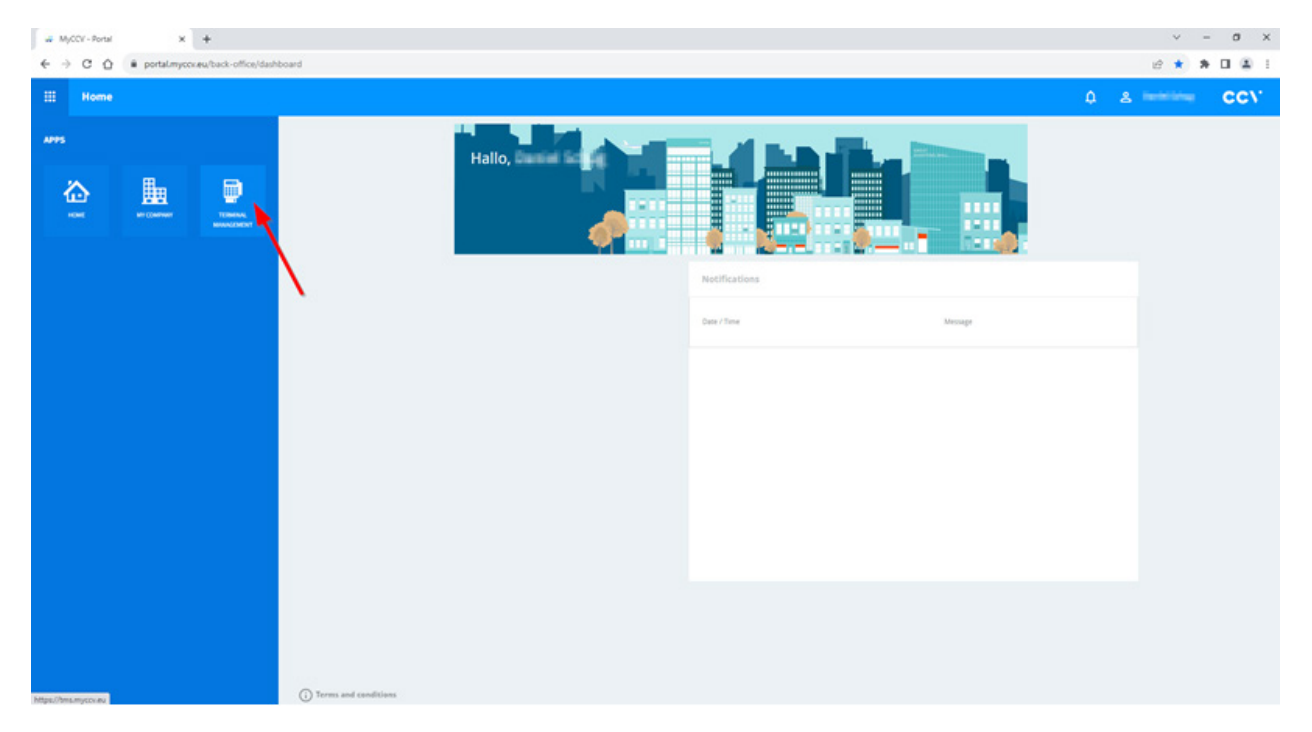

| Terminal Management           |                          |                                                                                                    |                                                                                  |                        |                                                                                                    |                                                                                                    | the Reserved                                                                                                    | C                     |
|-------------------------------|--------------------------|----------------------------------------------------------------------------------------------------|----------------------------------------------------------------------------------|------------------------|----------------------------------------------------------------------------------------------------|----------------------------------------------------------------------------------------------------|----------------------------------------------------------------------------------------------------|-----------------------|
|                               |                          |                                                                                                    |                                                                                  |                        | 👲 Exportieren                                                                                                    | Filter speichern                                                                                         | Neuer Aufbrag                                                                                                    | 1 4                   |
| Statistiken                   | Terminal-IO              | Seriennumm                                                                                                    | er 🔒                                                                             | Hardware-Typ           | Software-Version                                                                                                    |                                                                                                    | Autragistatus                                                                                                    |                       |
| Überwachung                   | Markename                | Hindler-D                                                                                                    |                                                                                  | Händlemame             | Standortname                                                                                                    |                                                                                                    | Standortaddresse                                                                                                    |                       |
| Suchen                        | Gehört                   | Gruppen                                                                                                    |                                                                                  |                        |                                                                                                    |                                                                                                    |                                                                                                    |                       |
| Anleren                       |                          |                                                                                                    |                                                                                  |                        |                                                                                                    |                                                                                                    |                                                                                                    |                       |
| and gen                       |                          |                                                                                                    |                                                                                  |                        |                                                                                                    |                                                                                                    |                                                                                                    |                       |
| Verzeichnis                   | 30 👻 Utgefunden.         |                                                                                                    |                                                                                  |                        |                                                                                                    |                                                                                                    |                                                                                                    |                       |
| Gruppen                       |                          |                                                                                                    |                                                                                  |                        |                                                                                                    |                                                                                                    |                                                                                                    |                       |
| Aufträge                      |                          | Software-Plattform/TMS-Gateway                                                                                                    | Handler                                                                          | Standort               | Heartbeat                                                                                                    | Software-Version                                                                                         | Letter Auftragista                                                                                                    |                       |
| Audit Protokoll               | D (94.94462)             | SECONS EVO / QTHIS Av                                                                                                    | Siemens AG                                                                       |                        | N/H 18.11.2020 23:58:09                                                                                                    | p02.0059.48.01                                                                                           | 24.03.2023 13.03.05                                                                                                    | 1                     |
| PIDDIC-FT0C0801               | O -96(31,96)             | OPP - OPM-C60<br>SECost EVO / OTWS-Au                                                                                                    | Siemens AG                                                                       |                        | 12.11.2020 09:18:29<br>N/H:18.11.2020 23:22:00                                                                                                    | p02.0059.48.01                                                                                           | Offen<br>24.03.2023 11.02.05                                                                                                    | 75                    |
|                               |                          |                                                                                                    |                                                                                  |                        |                                                                                                    |                                                                                                    | •                                                                                                    |                       |
| Konflikte                     | C Manager                | OPP - OPM-C60<br>SECors EVO / QTWS-Av                                                                                                    | Siemens AG                                                                       |                        | 17.02.2021 18:40:57<br>N/H: 18:02.2021 18:57:41                                                                                                    | p02.0059.48.01                                                                                           | Offen<br>24.03.2023 13.02.95                                                                                                    | >                     |
| Conflikte<br>Idministration V | C Maria ar'<br>Un annani | OPP - OPM-CEO<br>SECovis EVO./ QTWS-Au<br>OPP - OPM-CEO<br>SECovis EVO./ QTWS-Au                                                                                                    | Siemens NG<br>Siemens NG                                                         |                        | 17.02.2021 18:40:57<br>N/H 18:02.2021 18:5741<br>03.12.2020 11:05:39<br>N/H 08:12.2020 11:05:39                                                                                                    | p02.0059.48.01<br>p02.0059.48.01                                                                         | Offen<br>24.03.2023 13.02.95<br>Offen<br>24.03.2023 13.02.95                                                                                                    | >                     |
| Conflikte                     |                          | OPP - OPM-C60<br>SEcon EVO / OTHS-Au<br>OPP - OPM-C60<br>SEcon EVO / OTHS-Au<br>SEcon EVO / OTHS-Au                                                                                                    | Siemens AG<br>Siemens AG<br>Siemens AG                                           |                        | 17.02.2021 18:40:57<br>N/H 18:02.2021 18:57:41<br>01.12.2020 11:05:19<br>N/H 08:12.2020 11:05:19<br>UNIE RAWN T                                                                                                    | p02.0059.48.01<br>p02.0059.48.01<br>903.0062.15.01                                                       | Offen<br>24.03.2023 13.02.26<br>Offen<br>24.03.2023 13.02.26<br>Abgebrochen<br>24.03.2023 13.05.23                                                                                                    | >                     |
| Konflikte                     |                          | OPP - OPM-C60<br>SECENE KV9 (CMS-Au<br>OPP - OPM-C60<br>SECENE KV9 (CMS-Au<br>SECENE KV9 (CMS-Au<br>OPP - OPM-C60<br>SECENE KV9 (CMS-Au                                                                                                    | Siemens AG<br>Siemens AG<br>Siemens AG<br>Siemens AG<br>Siemens AG               | Fabrikstr. 19, Leipzig | 17.02.2021 18:40:57<br>Not Red 2021 8:5741<br>01.12.2020 18:5741<br>Not 01.12.2020 11:65:99<br>UMBERARINT<br>05:06.2023 09:42:00<br>Not 05:2023 09:42:00                                                                                                    | p02.0059.48.01<br>p02.0059.48.01<br>103.0062.15.01<br>103.0062.15.01                                     | Offen<br>24.03.2023 13.02.98<br>Offen<br>24.03.2023 13.02.96<br>Abgebrechen<br>24.03.2023 13.62.96<br>Abgebrechen<br>35.03.2023 16.0642                                                                                                    | ><br>><br>>           |
| Conflikte<br>Idministration 🗸 |                          | 0 PP - 0 PM-C60<br>SE(ani: 100 ) (1 PM - Sui<br>0 PP - 0 PM-C60<br>SE(ani: 100 ) (1 PM - Sui<br>0 PP - 0 PM-C60<br>SE(ani: 100 ) (1 PM - Sui<br>0 PP - 0 PM-C60<br>SE(ani: 100 ) (1 PM - Sui<br>0 PP - 0 PM-C60<br>SE(ani: 100 ) (1 PM - Sui<br>0 PM - 0 PM-C60<br>SE(ani: 100 ) (1 PM - Sui<br>0 PM - 0 PM-C60<br>SE(ani: 100 ) (1 PM - Sui<br>0 PM - 0 PM-C60<br>SE(ani: 100 ) (1 PM - Sui<br>0 PM - 0 PM-C60<br>SE(ani: 100 ) (1 PM - Sui<br>0 PM - 0 PM - 0 PM - 0 PM<br>SE(ani: 100 ) (1 PM - Sui<br>0 PM - 0 PM - 0 PM<br>SE(ani: 100 ) (1 PM - Sui<br>0 PM - 0 PM - 0 PM<br>SE(ani: 100 ) (1 PM - Sui<br>0 PM - 0 PM - 0 PM<br>SE(ani: 100 ) (1 PM - Sui<br>0 PM - 0 PM<br>SE(ani: 100 ) (1 PM - Sui<br>0 PM - 0 PM<br>SE | Siemens AG<br>Siemens AG<br>Siemens AG<br>Siemens AG<br>Siemens AG<br>Siemens AG | Fabrikats 10, Leipzig  | 17.02.2021 (8:40:57<br>Note 1.02.2021 (8:34)<br>01.12.2021 (8:54)<br>Note 1.02.2021 (8:59)<br>Note 1.02.2021 (1:65:39)<br>Note 1.02.2021 (9:64:30)<br>Note 2.0223 (9:64:30)<br>Note 2.0223 (9:64:30)<br>Note 2.0223 (9:64:30)                               | p02.0059.48.01<br>p02.0059.48.01<br>t03.0062.15.01<br>t03.0062.15.01<br>p03.0067.03.02                   | Offen<br>2403.2023.13.02.29<br>Offen<br>2403.2023.13.02.26<br>Abgebrochen<br>2403.2023.13.03.05<br>Abgebrochen<br>13.03.2023.10.2012<br>Exheligt<br>27.03.2023.03.54.74                                                                                                    | ><br>><br>><br>>      |
| Konflikte<br>Idministration v |                          | 01P - 01PA-C00<br>SIGue ID0 (CTVS Su<br>OPP - 01PA-C00<br>SIGue ID0 (CTVS Su<br>SIGue ID0 (CTVS Su<br>OPP - 01PA-C00<br>SIGue ID0 (CTVS Su<br>OPP - 01PA-C00<br>SIGues ID0 (CTVS Su<br>OPP - 01PA-C00<br>SIGues ID0 (CTVS Su                                                                                                    | Sienem AS<br>Sienem AG<br>Sienem AG<br>Sienem AG<br>Sienem AG<br>Sienem AG       | Fabrikstr. 19, Leipzig | 17.02.2021 18:40:57<br>N/H 18:02.2021 18:741<br>0.11.2.2020 18:05:19<br>N/H 08:12.2020 11:06:39<br>UNEEXAMPT<br>05:06.2023 09:42:00<br>N/H 06:42:021 18:01:07<br>30:00:2022 09:27:02<br>N/H 16:0:2021 09:01:07<br>31:06:2022 09:20:49<br>N/H 6:0:2024 08:00 | p02.0059.48.01<br>p02.0059.48.01<br>193.0062.15.01<br>193.0062.15.01<br>p03.0067.03.02<br>p03.0067.03.02 | Office         34:03:29211103 08           34:03:29211103 08         34:08:29211103 08           Office         34:08:29211103 08           Abgebrachen         34:08:2921103 08           10:08:2921000         10:08:0802           Erledigt         21:01:2921095147           Erledigt         20:01:2921095448 | ><br>><br>><br>><br>> |

3. Click in the terminal overview on the arrow of the terminal you want to change the configuration.

4. In the specific terminal device overview click on the "Application settings" field. This expands the "Application settings" menu.

| ++ MyCCY - Terminal Management - X | +                                                |                                                 |                                 | ~ - 0 ×     |
|------------------------------------|--------------------------------------------------|-------------------------------------------------|---------------------------------|-------------|
| € → C ☆ ® tms.myccv.eu             | v/terminals/08d886e0-aab6-4c57-8db2-a46c9df5f8c1 |                                                 |                                 | @ # # 0 & i |
| III Terminal Management            | 8                                                |                                                 | Q &                             | mailing CCV |
| 1 Statistics                       | ← #4221163                                       |                                                 | ← Collapse all ← Expand all New |             |
| Alerts                             | Terminal                                         | 1                                               | Terminal information            | ~           |
| ⊕ Create ~                         |                                                  | 6                                               | Heartbeat information           | v           |
| Directory                          | Terminal ID                                      | 44221363                                        | Version information             | ~           |
| Jobs                               | Terminal related notes                           | /                                               | Artius carde                    |             |
| 🐔 Audit log                        | Serial number<br>Hardware type                   | 00436322<br>0PP-0PM-060                         | Active cares                    | I           |
| Conflicts     Administration ~     | Software platform/TMS gateway                    | SECpos EVO / QTMS-Au                            | Application settings            |             |
|                                    | Hardware related notes                           | 12/11/2020 08:57:56                             | Cashpoint settings              | · ·         |
|                                    | Next heartbeat                                   | overdue since 18/11/2020 23:58:09               | ECR settings                    | ~           |
|                                    | Software version<br>Last Job Status              | p02.0059.48.01<br>Pending (24/01/2023 11:02:36) |                                 |             |
|                                    | Merchant                                         |                                                 | Host protocol settings          | ~           |
| < Collapse                         | Business partner                                 | Siemens AG                                      | Language settings               | · .         |

## 3.3 CCV OPM Core Terminal

- 5. Search in the "Application settings" menu for the "Open Application Manager"
  - Tick the checkbox next to "Open Application Manager"

| ••• MyCCY - Terminal Managem | et X +         |                             |                        |                      |            |                     |     |    |                                          |                                                                                                    |              |         | × = | σ    |
|------------------------------|----------------|-----------------------------|------------------------|----------------------|------------|---------------------|-----|----|------------------------------------------|----------------------------------------------------------------------------------------------------|--------------|---------|-----|------|
| € → C Ó # tm                 | Lmyccv.eu/tern | ninals/08daf3af-31f0-4ffa-8 | fe2-74e95c39bb5c       |                      |            |                     |     |    |                                          |                                                                                                    |              | ß       | * * | •    |
| III Terminal Mana            | gement         |                             |                        |                      |            |                     |     |    |                                          |                                                                                                    |              | g mere  |     | ccv. |
| Statistics                   |                | < +                         | 21                     |                      |            |                     |     | 0  | Collapse all                             | v Expand all                                                                                                    | $\mathbf{D}$ | New job | 1   | 9    |
| A tierte                     |                | Initiated at                | initiated by T         | ype J                | iob status | Updated at          |     |    | Operator timeout [s]                     | 30                                                                                                    | 1            |         |     |      |
| Alerts                       |                | 26/05/2023 14:              | Siemens AG/Dani U      | (pdate terminal(s) C | Completed  | 30/05/2023 09:44:46 | >   |    | Output impulse width (ms)                | 100                                                                                                    | 2            |         |     |      |
| Q, Search                    |                | 25/05/2023 14:              | Ibrahim Salihovic U    | pdate terminal(s)    | Completed  | 26/05/2023 10:24:42 | >   |    | Time between output impulses [ms]        | 100                                                                                                    |              |         |     |      |
| <b>.</b> .                   |                | 24/05/2023 11               | Siemens AG/Dani U      | pdate terminal(s)    | Completed  | 24/05/2023 11:19:53 |     | -  | Unit amount (smallest currency unit)     | 50                                                                                                    |              | 1       |     |      |
| Create                       | ~              | 24/03/2023 11:              | Siemens AG/Mich U      | pdate terminal(s)    | Completed  | 12/04/2023 15:49:59 | > 1 | 6  | Articate OAM                             | Fashind                                                                                                    |              |         |     |      |
| Directory                    |                |                             |                        | All inter            |            |                     | 1   |    | IP address of the GAM server (alternativ | "80.72.137.22"                                                                                                    |              |         |     |      |
|                              |                |                             |                        | napos                |            |                     | 1   | Ξ. | IP address of the GAM server (default co | "80.72.137.22"                                                                                                    |              |         |     |      |
| Groups                       |                |                             |                        |                      |            |                     |     |    | Port of the GAM server (alternative con  | 8006                                                                                                    |              |         |     |      |
| Jobs                         |                | Sessions                    |                        |                      |            |                     |     |    | Port of the OAM server (default connect  | 8006                                                                                                    |              |         |     |      |
|                              |                |                             |                        | 2002                 |            |                     |     |    | Send receipts to [Merchant email]        | STREET, SQUARE, SQUARE | 100          |         |     |      |
| 🗞 Audit log                  |                | Received at                 | Session ID             | Result               |            | Details             |     | 0  | Police Application                       |                                                                                                    |              |         |     |      |
| Conflicte                    |                | 30/05/2023 09:44:46         | 77639731               | Successful           |            | Session 77639733    | >   |    | Activate police application              | Disabled                                                                                                    |              |         |     |      |
| connects                     |                | 26/05/2023 10:24:42         | 77162441,77163053      | Successful           |            | Session 77162441    | >   |    | Barcode type                             | "2085"                                                                                                    |              |         |     |      |
| Administration               | ~              | 24/05/2023 11:29:53         | 76892206               | Successful           |            | Session 76892306    | >   |    | BK2                                      | 0                                                                                                    |              |         |     |      |
|                              |                | 12/04/2023 15:49:59         | 71467701,71469627      | Successful           |            | Session 71467701    | >   |    | Dynamic favourites                       |                                                                                                    |              |         |     |      |
|                              |                |                             |                        |                      |            |                     |     |    | Federal state code                       | 1                                                                                                    |              |         |     |      |
|                              |                |                             |                        | All recent sessions  |            |                     |     |    | Taxi Application                         |                                                                                                    |              |         |     |      |
|                              |                |                             |                        |                      |            |                     |     |    | Activate taxi application                | Disabled                                                                                                    |              |         |     |      |
|                              |                | History                     |                        |                      |            |                     |     |    | Activate taxi data transfer to host      | Disabled                                                                                                    |              |         |     |      |
|                              |                |                             |                        |                      |            |                     |     |    | Driver-Id                                | 0                                                                                                    |              |         |     |      |
|                              |                | Date                        | initiated by           | Mutation             | 50         | urce                |     |    | Location code                            | 0                                                                                                    |              |         |     |      |
|                              |                | 26/05/2023 14:00:02         | Daniel Schug (daniel   | Ls Parameters cha    | anged Up   | idate terminal job  | >   |    |                                          |                                                                                                    |              |         |     |      |
|                              |                | 25/05/2023 14:54:50         | Ibrahim Salihovic (i.s | al Configuration of  | changed Up | odate terminal job  | >   |    |                                          |                                                                                                    |              |         |     |      |
|                              |                | 24/05/2023 11:17:09         | Daniel Schug (daniel   | Ls Parameters cha    | anged Up   | odate terminal job  | >   |    | Cashpoint settings                       |                                                                                                    |              |         |     | ~    |
| Collapse                     |                | 24/03/2023 11:02-16         | Michael Samhlasin (    | m. Software nacka    | are cha Ur | data terminal inh   |     |    |                                          |                                                                                                    |              |         |     |      |

- After that, click on "New job"

- 6. In the card "Terminal parameter(s)" change the following parameters to the settings described below:
  - Activate OAM -> Enabled
  - IP address of the OAM server (alternative connection) -> 80.72.137.22
  - IP address of the OAM server (default connection) -> 80.72.137.22
  - Port of the OAM server (alternative connection) -> 8008
  - Port of the OAM server (default connection) -> 8008
  - Send receipts to [Merchant email] -> specify an email address for incoming receipts i.e.: merchant@company.net

| Principal Management     Principal Management       Statistics     Image: marrier (s)       Alerts     Image: marrier (s)       Search     Image: marrier (s)       Create     Image: marrier (s)       Create     Image: marrier (s)       Create     Image: marrier (s)       Create     Image: marrier (s)       Create     Image: marrier (s)       Image: marrier (s)     Image: marrier (s)       Image: marrier (s)     Image: marrier (s)                                                                                                    | → C Q @ tms.myccv.eu/te | rminals/update       |                                                 |           |          |                      |                 | 6 \$                             | * 1  |  |
|----------------------------------------------------------------------------------------------------|-------------------------|----------------------|-------------------------------------------------|-----------|----------|----------------------|-----------------|----------------------------------|------|--|
| statistics     Image: statistics     Image: statistics <th>Terminal Management</th> <th></th> <th></th> <th></th> <th></th> <th></th> <th></th> <th>Q &amp; Interfaces</th> <th>с</th>                                                                                                    | Terminal Management     |                      |                                                 |           |          |                      |                 | Q & Interfaces                   | с    |  |
| Aldris     Name     Value       Search <ul> <li>Application strings</li> <li>Open Application strings</li> <li>Open Application strings</li> <li>Open Application strings</li> <li>Active OAM</li> <li>IP address of the OAM server (alternative connection)</li> <li>IP address of the OAM server (alternative connection)</li> <li>IP address of the</li></ul> | Statistics              | Terminal parameter   | er(s)                                           |           |          |                      |                 | Select terminal parameter        | 5    |  |
| Search     Application settings       Create     Open Application Manager       Directory     Activate OAM       Groups     IP address of the OAM server (informative connection)       Jobs     IP address of the OAM server (informative connection)       Autit log     Port of the OAM server (informative connection)                                                                                                    | Alerts                  | Name                 |                                                 |           |          | lue                  |                 |                                  |      |  |
| Create     Open Application Manager       in Directory     Activate OMA       Groups     In address of the OAM server (alternative connection)       I Jobs     In address of the OAM server (alternative connection)       Address of the OAM server (alternative connection)     600 8       I Jobs     In address of the OAM server (alternative connection)       Address of the OAM server (alternative connection)     600 8       Port of the OAM server (alternative connection)     600 8       Port of the OAM server (alternative connection)     600 8                                                                                                    | Search                  | Application settings |                                                 |           |          |                      |                 |                                  | _    |  |
| birectory     Activate QAM     Enabled        g Groups     IP address of the QAM server (alternative connection)     6572.137.22        g Jobs     IP address of the QAM server (alternative connection)     6072.137.22        g Audit log     Port of the QAM server (alternative connection)     6008                                                                                                    | ) Create ~              | Open Application     | Manager                                         |           |          |                      |                 |                                  |      |  |
| Groups     IP address of the GAM server (identification)     50.72.137.22     0 before       Jobs     IP address of the GAM server (identification)     60.72.137.22     0 before       Post of the GAM server (identification)     60.00     0 before       Audit log     Post of the GAM server (identification)     60.00                                                                                                    | Directory               | Activate GAM         | 4                                               |           |          | Enabled              |                 |                                  | *    |  |
| Jobs     IP address of the GAM server (alteration)     80.72.137.22     Default       Post of the GAM server (alternative connection)     8008       Post of the GAM server (alternative connection)     8008                                                                                                    | g Groups                | IP address of        | fthe OAM server (alternative connection)        |           |          | 80.72.137.22         |                 | Defa                             | alt. |  |
| Audit log     Port of the GMM server (alternative connection)     Port of the GMM server (alternative connection)     Port of the GMM server (alternative connection)     S008                                                                                                    | Jobs                    | IP address of        | f the OAM server (default connection)           |           |          | 80.72.137.22         |                 | Defa                             | a.   |  |
| Post of the GAM server (default connection) 8008                                                                                                    | Audit log               | Port of the O        | Port of the QAM server (alternative connection) |           |          |                      | 8008            |                                  |      |  |
|                                                                                                    | , Hubiting              | Port of the O        | VAM server (default connection)                 |           |          | 8008                 |                 |                                  |      |  |
| ControlCts Send receipts to [Merchant email] metchant@company.net                                                                                                    | Conflicts               | Send receipt         | ts to [Merchant email]                          |           |          | merchant@company.net |                 |                                  | 1    |  |
|                                                                                                    |                         | Terminal 10          | College of a little on PUSI and a               | Marchant  | 1.000    | format varian        | Street works    | Last July Status                 |      |  |
| Teminal ID Extense shallow (VE) and Marchael Landias Average Merceduration Field Merceduration                                                                                                    |                         | 44221171             | OPP - OPM-C60<br>SECpoi/EV0 / QTMS-Au           | Semens AG | Location | p03.0067.03.02       | Planned versied | Completed<br>30/05/2023 09-44-46 |      |  |
| Terminal ID         Software platform/TMS gate         Merchant         Location         Current version         Planned version         Last Abb Status           44223171         OPP-OPM-CEO<br>SECONDO/CPMSAw         Samess AD         p03.0007.03.02         Samess AD         Completed<br>SOCONDO/CPMS Abb         Socondo-Completed<br>SOCONDO/CPMS Abb         Socondo-Completed                           | Collapse                |                      |                                                 |           |          |                      |                 |                                  |      |  |

#### 7. After all parameters are specified click on "Create job"

| eex MyCCV - Terminal Management - X 🔶 |                                                                                                    |                                                                                                    |                     | ν – σ ×                    |
|---------------------------------------|----------------------------------------------------------------------------------------------------|----------------------------------------------------------------------------------------------------|---------------------|----------------------------|
| € → C ☆ 🕯 tms.mycov.eu/termin         | als/update                                                                                                    |                                                                                                    |                     | e * * 🖬 😩 !                |
| III Terminal Management               |                                                                                                    |                                                                                                    |                     | 0 & loose block CCV        |
| III Statistics Alerts Q. Search       | Execute job affect   Notification when pending: Notification when completed:                                                                                                    |                                                                                                    |                     |                            |
| Create      Create      Directory     | Terminal parameter(s)                                                                                                    | Create job<br>Are you sure you want to create this job?                                                                                   | ×                   | Select terminal parameters |
| 88 Groups                             | Name                                                                                                    | Details:                                                                                                    |                     |                            |
| 😫 Jobs                                | Application settings                                                                                                    | Parameter(s):<br>Port of the CAM server [alternative connection]: 6006 > 6006<br>Port of the CAM server [default connection]: 6006 > 6006 |                     |                            |
| 🐔 Audit log                           | Open Application Manager                                                                                                    | 1 more parameter(s)                                                                                                    |                     |                            |
| Conflicts                             | Activate QAM                                                                                                    | Notes:                                                                                                    |                     | •                          |
| Administration ~                      | IP address of the OAM server (alternative o<br>IP address of the OAM server (alternative connect<br>Pourt of the OAM server (alternative connect<br>the of the OAM server (alternative connect | Cancel                                                                                                    | Create job          | Cedual                     |
|                                       | Send receipts to [Merchant email]                                                                                                    |                                                                                                    | mechant@company.net |                            |
|                                       |                                                                                                    |                                                                                                    |                     | Cancel Create job          |
| < Collapse                            | Selected terminals                                                                                                    |                                                                                                    |                     |                            |

Figure 3-1

7

8. On the next reboot of the terminal, these parameters will be transferred and the OAM (e-Receipt service) will be activated.

# 3.4 Worldline VALINA

#### 3.4.1 Specific Requirements

You need the following information for the installation:

- Terminal ID (provided by CPO)
- ep2 Merchant-ID (provided by CPO)
- Password
- Payment Host IPs (see Appendix)
- Receipt URL (provided by CPO)

The VALINA has been thoroughly tested and prepared for operation.

# 3.4.2 Activation of the Worldline VALINA

#### Putting the terminal into operation LAN Static IP

Perform directly on the terminal touch screen all the selections and confirmations described in the following images:

| Step 1                                                                                                    | Step 2                                                                                                    | Step 3                                                                                                    | Step 4                                                                                                    |
|----------------------------------------------------------------------------------------------------|----------------------------------------------------------------------------------------------------|----------------------------------------------------------------------------------------------------|----------------------------------------------------------------------------------------------------|
| Terminal Setup<br>VA_EP2_720_21_120_DE<br>V<br>21.120.5.2112101012<br>4C3FD3B58695<br>127.0.0.1<br>Press OK to start<br>STOP<br>OK<br>Turn on the Worldline<br>VALINA payment termi-<br>nal. | Terminal Setup<br>VA_EP2_720_21_120_DE<br>V<br>21.120.5.2112101012<br>4C3FD3B58695<br>127.0.0.1<br>Press OK to start<br>STOP<br>OK<br>Wait until the payment termi-<br>nal boots up and displays the<br>following or equivalent screen.<br>Then press the «OK» button to<br>start the configuration. | Network Interface          1       LAN         5       MOBILE NET         8       Android Settings         9       Continue         STOP         Select «Android Settings». | Select «Ethernet».                                                                                                    |
| Step 5                                                                                                    |                                                                                                    | Step 6 (optional)                                                                                                    | Step 7                                                                                                    |
| The Keyboard is displayed<br>settings can be set up wit<br>. IP settings: switch fro                                                                                                    | a<br>a<br>a<br>b<br>c<br>c<br>c<br>c<br>c<br>c<br>c<br>c<br>c<br>c<br>c<br>c<br>c                                                                                                    | Network Interface          1       LAN         5       MOBILE NET         8       Android Settings         9       Continue         STOP         Select «Continue».         | Network Setup OK<br>Mode: automatic<br>IP Address:<br>192.168.123.244<br>Netmask: 255.255.255.0<br>Press OK to continue<br>STOP<br>OK<br>If successfully connected, the<br>static IP address is displayed.<br>Continue with «OK». |
| • IP address: 10.20.17.5                                                                                                    | 50                                                                                                    |                                                                                                    |                                                                                                    |
| • Subnet mask: 255.25                                                                                                    | 5.255.0                                                                                                    |                                                                                                    |                                                                                                    |
| • Gateway: 10.20.17.2                                                                                                    |                                                                                                    |                                                                                                    |                                                                                                    |
| After setting up the above                                                                                                    | e values follow the next steps:                                                                                                    |                                                                                                    |                                                                                                    |
| 1. Committee values by $2$ Pross the $<$ geory/boo                                                                                                    | pressing OK.                                                                                                    |                                                                                                    |                                                                                                    |
| test.                                                                                                    | i symbol to request a network                                                                                                    |                                                                                                    |                                                                                                    |
| 3. Press «OK» to proceed                                                                                                    | 1.                                                                                                    |                                                                                                    |                                                                                                    |
| <ol> <li>The network test will<br/>necessary that the para<br/>an already configured</li> </ol>                                                                                              | now be requested. For this it is<br>yment terminal is connected to<br>customer router (Router 2).                                                                                                    |                                                                                                    |                                                                                                    |

#### 3.4 Worldline VALINA

| Step 8                                                                                                    | Step 9                                                                                                    | Step 10                                                                                                    | Step 11                                                                                                    |
|----------------------------------------------------------------------------------------------------|----------------------------------------------------------------------------------------------------|----------------------------------------------------------------------------------------------------|----------------------------------------------------------------------------------------------------|
| Server IP Address                                                                                                    | Server TCP Port Number<br>8953                                                                                    | Terminal Identification                                                                                                    | Welcome                                                                                                    |
| The server IP address is<br>displayed, accept it by<br>pressing «OK» if<br>serv.ep2.telekurs.com is<br>configured, otherwise<br>enter it manually. | The server port will be displayed, accept it by pressing «OK» if 8953 is configured, otherwise enter it manually. | Tap into the empty field (posi-<br>tion hint). The keyboard is<br>displayed.<br>Enter the Terminal-ID and<br>confirm with «OK». | The current software will be<br>loaded. Wait for several re-<br>boots, the Configuration and<br>the Initialization until «Wel-<br>come» is displayed. |

## Entering the menu on a preconfigured VALINA (Only for a service case)

- 1. Make sure the VALINA display is on «Welcome».
- 2. Find on the back of the VALINA the two buttons labeled with «R» and «M».
- 3. Press the lower button «M» once shortly to enter the menu.
- 4. If this doesn't work, please follow the instructions below:

| Step 1                                                                                             | Step 2                                                                                                    | Step 3                                                                                                    |
|----------------------------------------------------------------------------------------------------|----------------------------------------------------------------------------------------------------|----------------------------------------------------------------------------------------------------|
| Welcome                                                                                            | EFTC<br>22.110.3.2211291124<br>Copyright (C) 2022<br>Abrantix AG<br>VA_EP2_730_22_110_3_<br>C_DEV<br>IP 192.168.100.225 | Welcome                                                                                                    |
| Make sure the VALINA display is on<br>«Welcome».<br>Unplug the power cable to reboot the<br>VALINA | The first «hidden button» shown on the left bottom during the startup leads into the reset menu, let it pass by.        | The second «hidden button» will be<br>shown up to 60 seconds on the Wel-<br>come screen.<br>Press the «hidden menu button» once |

| Functions      | Menu                       | Description                                                      |
|----------------|----------------------------|------------------------------------------------------------------|
| Configuration  | 5) Setup 1) Configuration  | The terminal retrieves the latest config-<br>uration parameters. |
| Initialization | 5) Setup 2) Initialization | Individual or all card issuers are restart-<br>ed.               |
| SW-Update      | 5) Setup 3) SW Update      | The terminal loads the latest version of the software.           |

# Appendix

# A.1 Payment routes for CCV OPM CORE

#### **VR** Payment

- PU1
- Live Key 1: 195.35.87.72:12509
- Live Key 2: 194.149.255.187:12509
- TMS Live Key 1: 194.149.255.184:12517
- TMS Live Key 2: 195.35.87.75:12517
- OAM E-Receipt Live Key: 80.72.137.22:8008

#### **VR PAYONE**

- PU1
- Live Key 1: 195.200.194.10:10410
- Live Key 2: 195.200.194.138:10410
- TMS Live Key 1: 80.72.137.22:1260
- TMS Live Key 2: ---
- OAM E-Receipt Live Key: 80.72.137.22:8008

#### **CCV KNB PAYONE**

- PU8
- Live Key 1: 195.200.194.138:10410
- Live Key 2: **195.200.194.10:10410**
- TMS Live Key 1: 80.72.137.22:1260
- TMS Live Key 2: ---
- OAM E-Receipt Live Key: 80.72.137.22:8008

A.2 Country Coverage CCV OPM Core Terminal

# A.2 Country Coverage CCV OPM Core Terminal

| Payment Service Provider/Country | CCV KNB            | PAYONE             |
|----------------------------------|--------------------|--------------------|
| Belgium                          | Ready              | Ready              |
| Bulgaria                         | In Planning        | Not supported      |
| Denmark                          | On request         | On request         |
| Germany                          | Ready              | Ready              |
| Estonia                          | In Planning        | Not supported      |
| Finland                          | On request         | On request         |
| France                           | On request         | On request         |
| Greece                           | In Planning        | Not supported      |
| Ireland                          | In Planning        | Not supported      |
| Italy                            | On request         | On request         |
| Croatia                          | In Planning        | Not supported      |
| Latvia                           | In Planning        | Not supported      |
| Lithuania                        | In Planning        | Not supported      |
| Luxembourg                       | Ready              | Ready              |
| Malta                            | In Planning        | Not supported      |
| Netherlands                      | Ready              | Ready              |
| Austria                          | Ready              | Ready              |
| Poland                           | On request         | On request         |
| Portugal                         | On request         | On request         |
| Romania                          | In Planning        | Not supported      |
| Sweden                           | On request         | On request         |
| Slovakia                         | On request         | On request         |
| Slovenia                         | On request         | On request         |
| Spain                            | On request         | On request         |
| Czech Republic                   | Ready              | Ready              |
| Hungary                          | On request         | On request         |
| Cyprus                           | On request         | On request         |
| Switzerland                      | Ready              | Ready              |
| Norway                           | On request         | On request         |
| Additional                       | Andorra San Marino | Andorra San Marino |

# A.3 California Pricing Model v1

You can find the California Pricing Model v1 on the Internet (<u>https://www.openchargealliance.org/uploads/files/OCPP-California-Pricing-Requirements.pdf</u>).

# A.4 Payment routes for Worldline VALINA

#### Test System

| Software download (mandatory)   | 153.46.253.140:8953 HTTP               | tserv.ep2.telekurs.com     |
|---------------------------------|----------------------------------------|----------------------------|
| GKLP (mandatory)                | 153.46.254.218:62000 TCP               | tgklp.telekurs.com         |
| Configuration (mandatory)       | 153.46.253.139:8115 TCP                | tsiconfig.ep2.telekurs.com |
| Initialization (mandatory)      | 153.46.253.133:2262 TCP                | tsiinit.ep2.telekurs.com   |
| Authorization (mandatory)       | 153.46.253.129:2261 TCP                | tfe.ep2.telekurs.com       |
| Direct/PMS delivery (mandatory) | 153.46.253.135:2264 TCP                | tmisubm.ep2.telekurs.com   |
| Coi (mandatory)                 | 153.46.253.134:2253                    | tcoi.ep2.telekurs.com      |
| Value Master (optional)         | 153.46.99.2:50005 TCP                  |                            |
| Payone (optional)               | 195.200.194.8:51006 + 51007 +<br>51008 |                            |
| Accarda (optional)              | 194.209.61.53:42100                    |                            |
| ConCardis (optional)            | 217.73.32.88:35146                     |                            |
| PostFinance (optional)          | 138.189.254.102:1637 + 1639 + 1641     |                            |
| Reka (optional)                 | 185.66.79.195:51006 + 51007 +<br>51008 |                            |
| Wir (optional)                  | 62.2.162.113:1701                      |                            |

## **Productive System**

| Software download (mandatory)     | 153.46.253.156:8953 HTTP               | serv.ep2.telekurs.com     |
|-----------------------------------|----------------------------------------|---------------------------|
| GKLP (mandatory)                  | 153.46.254.217:62000 TCP               | gklp.telekurs.com         |
| Configuration (mandatory)         | 153.46.253.155:8115 TCP                | siconfig.ep2.telekurs.com |
| Initialization (mandatory)        | 153.46.253.149:2252 TCP                | siinit.ep2.telekurs.com   |
| Authorization (mandatory)         | 153.46.253.145:2251 TCP                | fe.ep2.telekurs.com       |
| Direct/PMS delivery (mandatory)   | 153.46.253.151:2254 TCP                | misubm.ep2.telekurs.com   |
| Tax Free "Planet" (optional)      | 193.120.149.218:51030 HTTPS            | pi.fintrax.com            |
| Tax Free "Global Blue" (optional) | 195.177.228.175:51030 HTTPS            | abrantix.globalblue.com   |
| Value Master (optional)           | 53.46.99.1:50005 TCP                   |                           |
| B+S (optional)                    | 193.16.220.15:5045                     | ep2.ep2-bs.ch:5045        |
| ConCardis (optional)              | 217.73.32.84:41563                     | ep2.firstdata.de          |
| Innocard (optional)               |                                        | acqprim.innocard.ch:6057  |
|                                   |                                        | acqprim.innocard.ch:6058  |
|                                   |                                        | acqprim.innocard.ch:6060  |
| PostFinance (optional)            | 138.189.254.100:1637 + 1639 + 1641     | ep2.PostFinance.ch        |
| Wir (optional)                    | 91.217.170.53:1603 + 1605 + 1607       | ep2cp.wir.ch              |
| Boncard (optional)                | 195.130.218.230:5045                   | ep2.boncard.net           |
| Reka (optional)                   | 185.66.79.195:51006 + 51007 +<br>51008 | ep2.reka.ch               |

A.5 Complete Payment / Authentication Flow using ad-hoc Payments

# A.5 Complete Payment / Authentication Flow using ad-hoc Payments

#### **Direct Payment Terminal Integration e. g CCV**

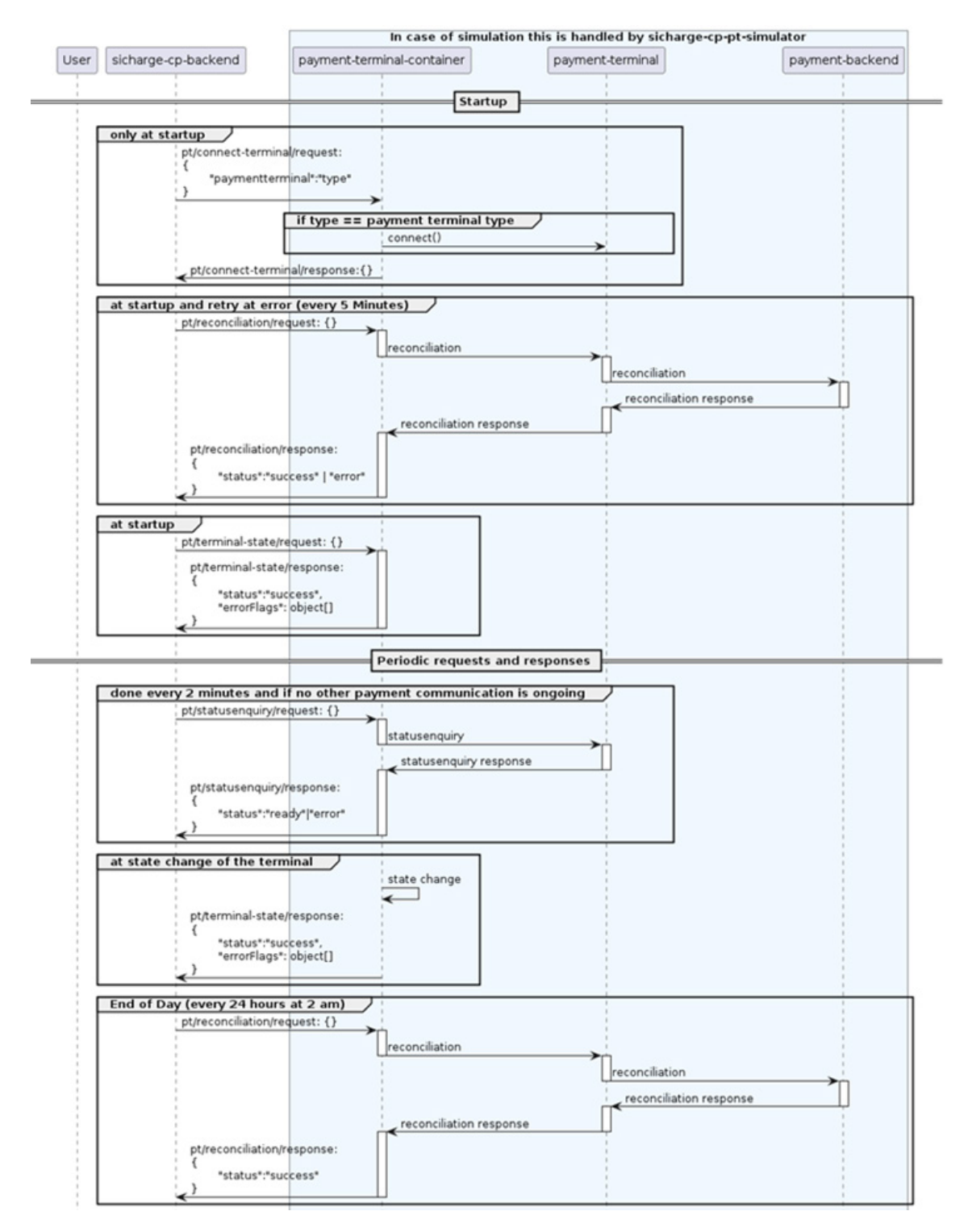

#### A.5 Complete Payment / Authentication Flow using ad-hoc Payments

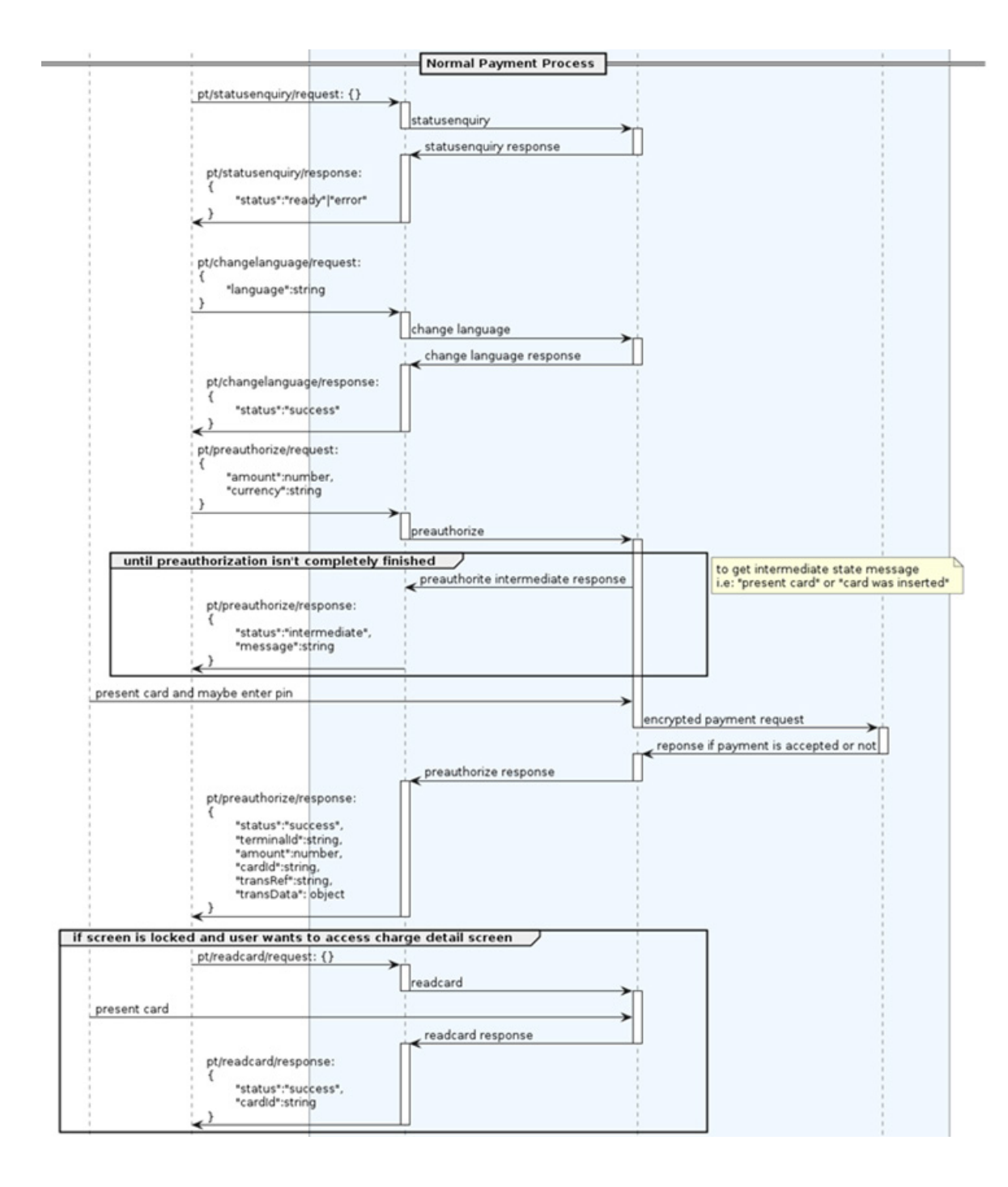

#### Appendix

#### A.5 Complete Payment / Authentication Flow using ad-hoc Payments

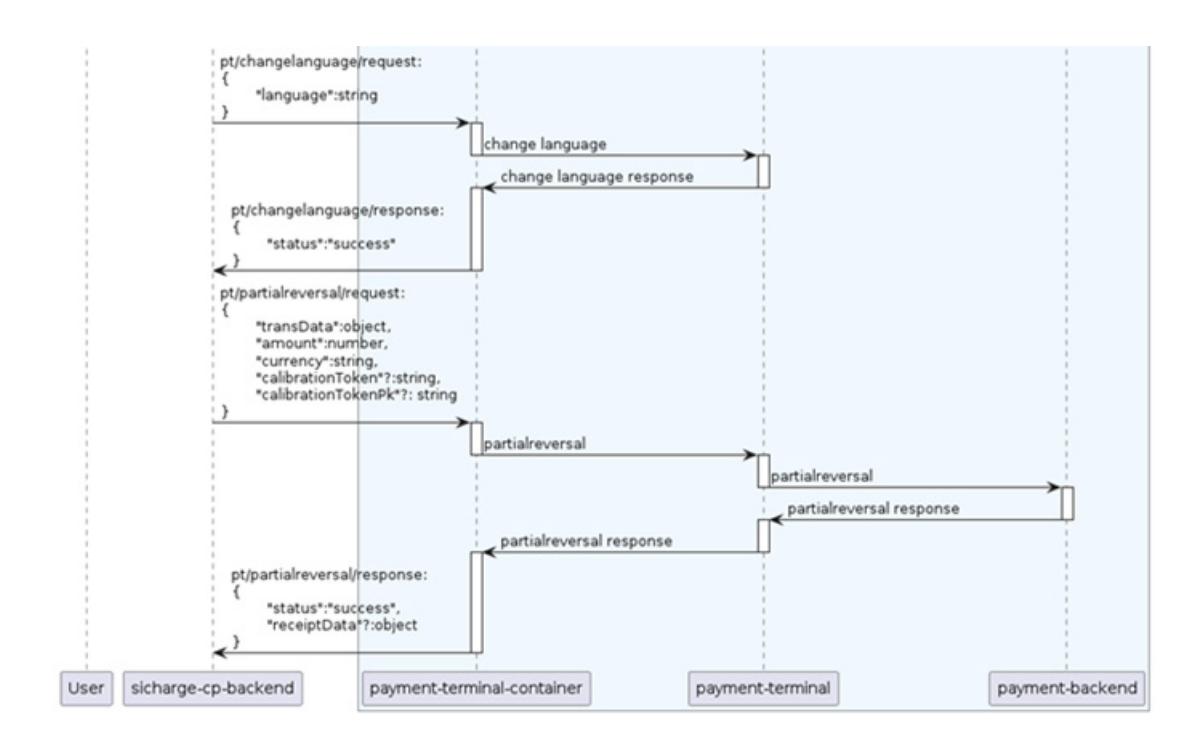

# More information

https://www.siemens.com/emobility

Siemens Aktiengesellschaft Smart Infrastructure eMobility Siemenspromenade 10 91058 Erlangen, Germany

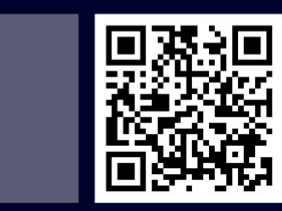